## APP Lavoro per Te – ARPAL Umbria

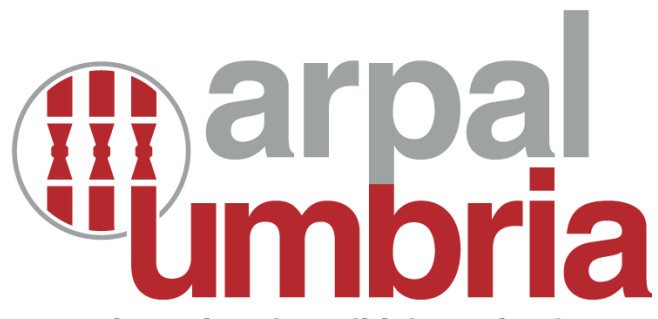

agenzia regionale politiche attive lavoro

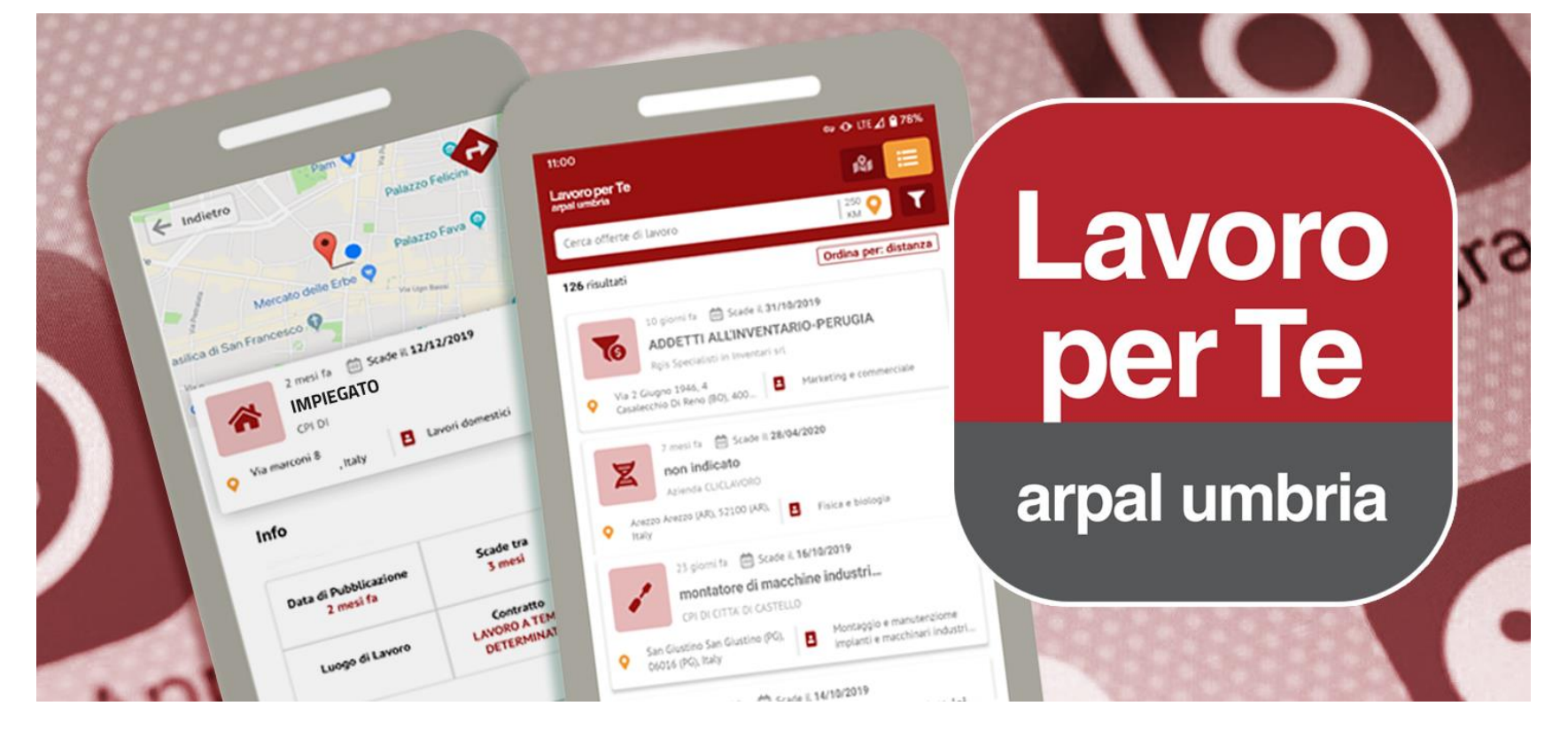

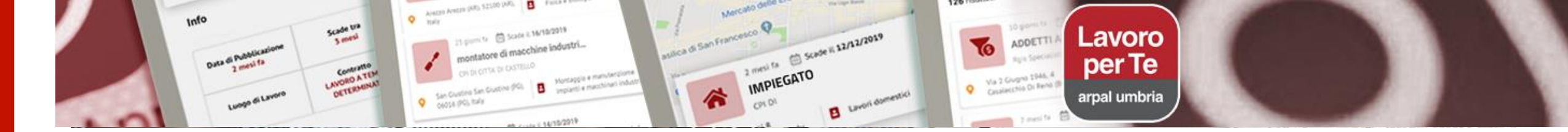

## Guida operativa

- Funzioni principali
- Scaricare l'APP
- Offerte di lavoro
- Filtri di ricerca
- Salvataggio delle ricerche
- Candidatura per offerte di lavoro: invio del curriculum e lettera di presentazione
- Servizi amministrativi: ottenere il certificato del percorso lavoratore
- Notifiche

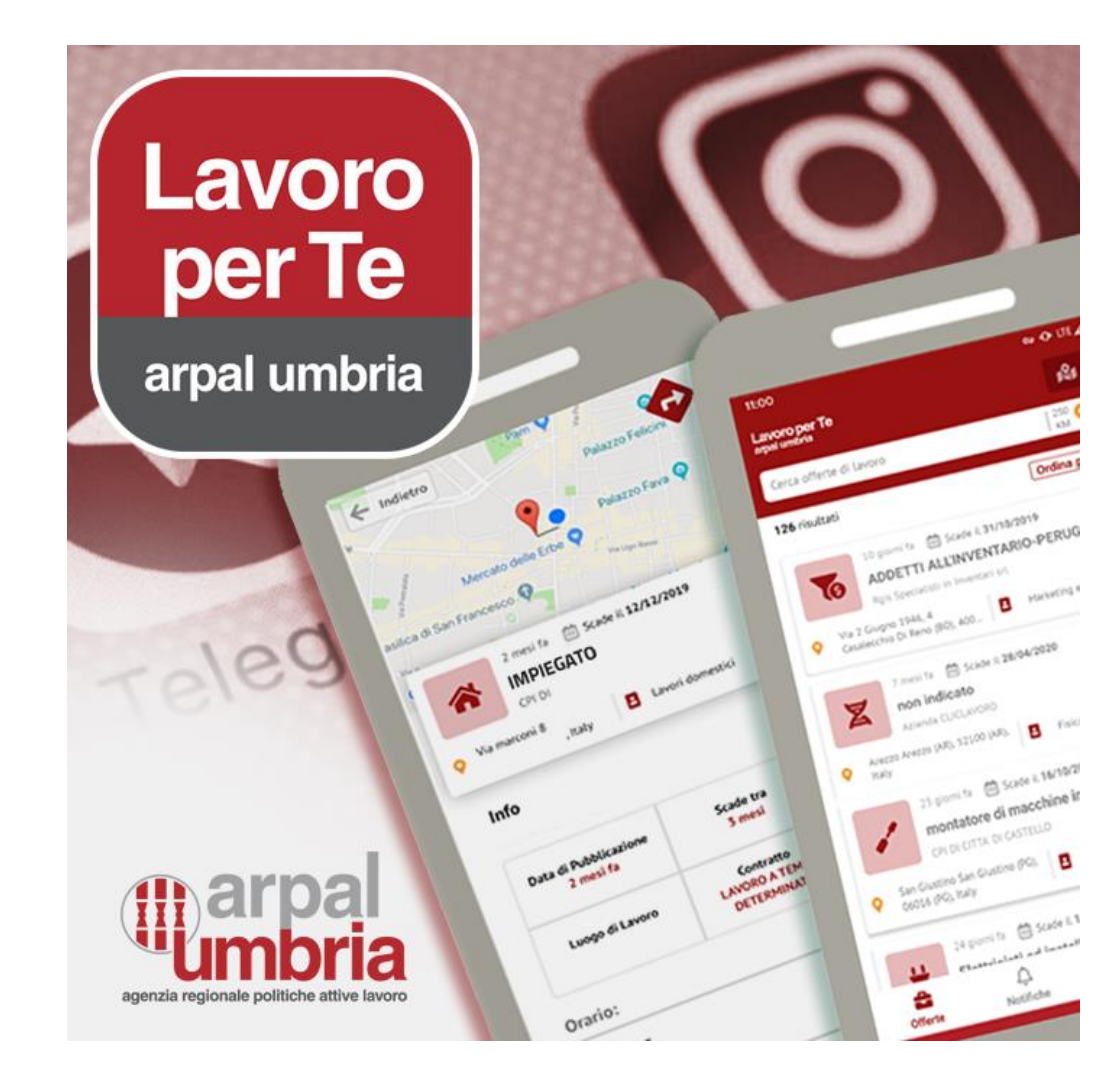

#### arpal umbria

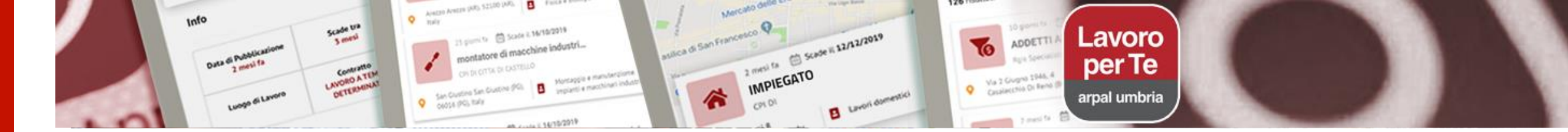

## Funzioni principali

- RICERCA OFFERTE DI LAVORO
- INCONTRO DOMANDA /OFFERTA
- SERVIZI AMMINISTRATIVI
- CERTIFICATI
- MESSAGGISTICA

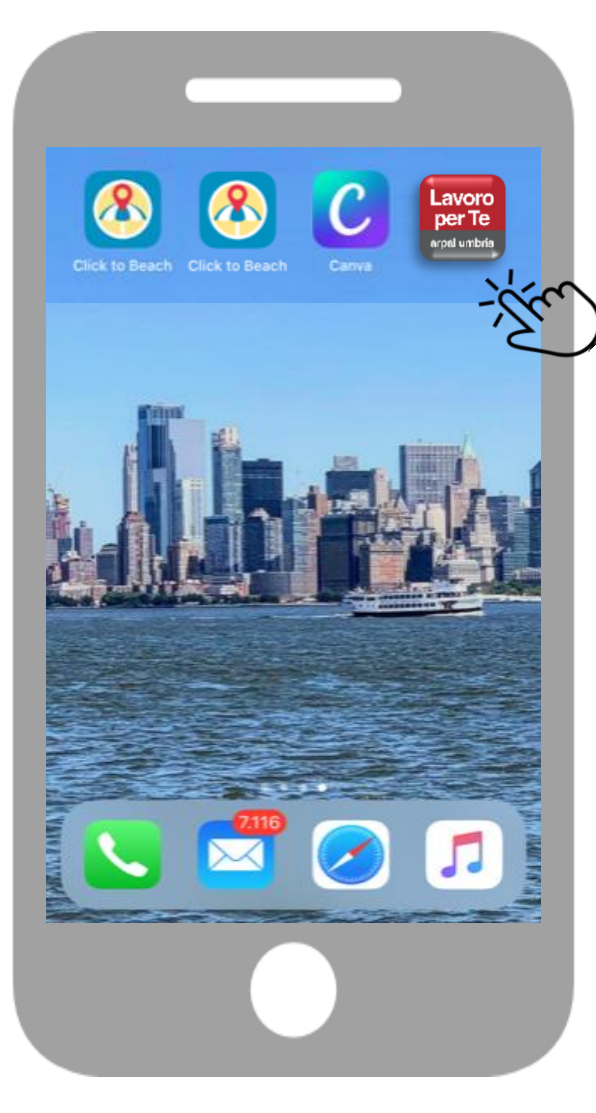

arpal umbria

Gratuita e facile da scaricare l'applicazione Lavoro per Te ARPAL Umbria ti consente di accedere, direttamente da dispositivo mobile, ad alcuni importanti servizi dei Centri per l'Impiego umbri senza dover accedere al portale web di riferimento:

https://lavoroperte.regione.umbria.it

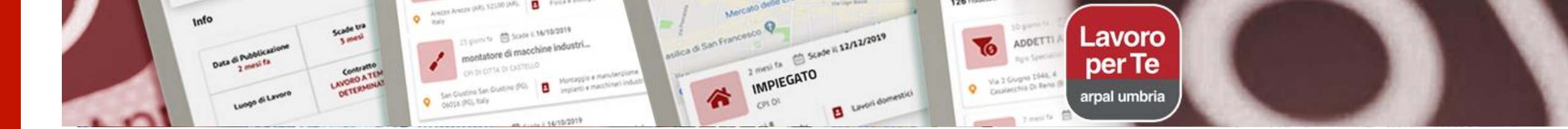

## **Scaricare l'APP**

#### Gratuita e facile da scaricare

L'App Lavoro per Te – ARPAL Umbria è direttamente scaricabile dallo Store del sistema operativo **Android** e di **Apple IOS**.

#### Servizi con e senza registrazione

Non è un vincolo accedere all'App tramite una registrazione perché all'interno della stessa ci sono diversi servizi fruibili anche senza login.

L'accesso con le stesse credenziali del portale Lavoro per Te Umbria consente di fruire dei servizi per i quali è necessario essere identificati.

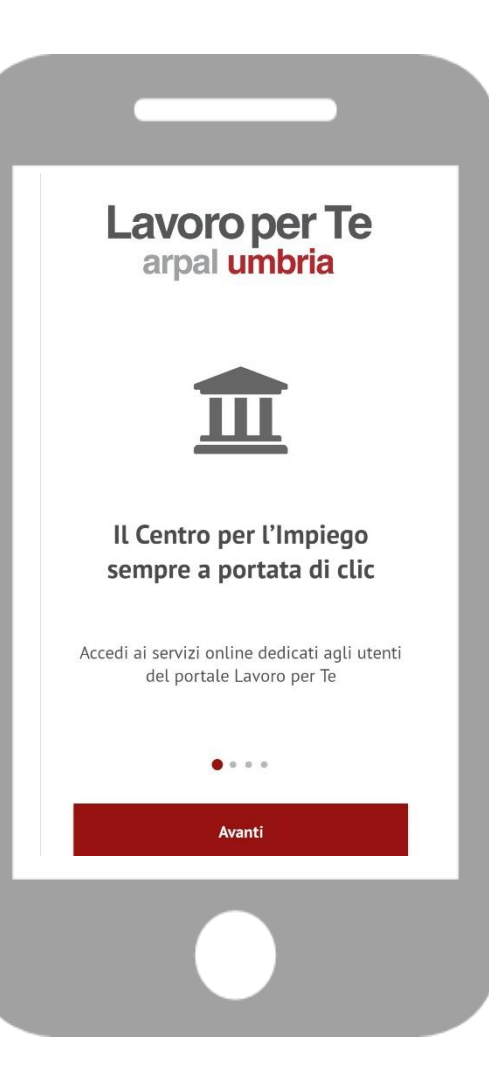

#### arpal umbria agenzia regionale politiche attive lavoro

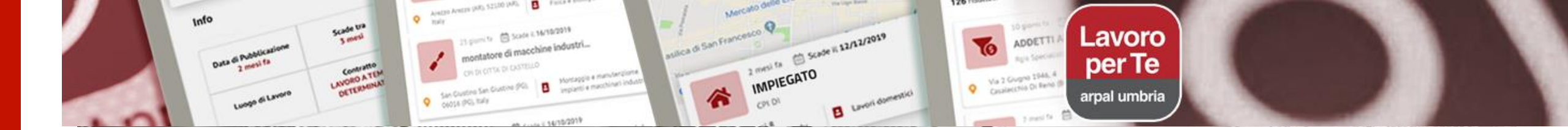

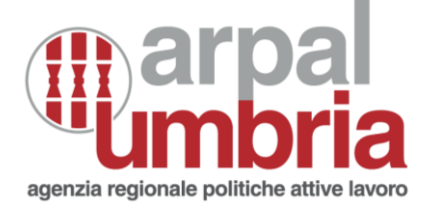

#### Scaricare l'APP per Android

Accedi al **Play Store di Google** dal tuo smartphone o tablet

Cerca l'applicazione : Lavoro per Te – ARPAL Umbria

Seleziona "Installa"

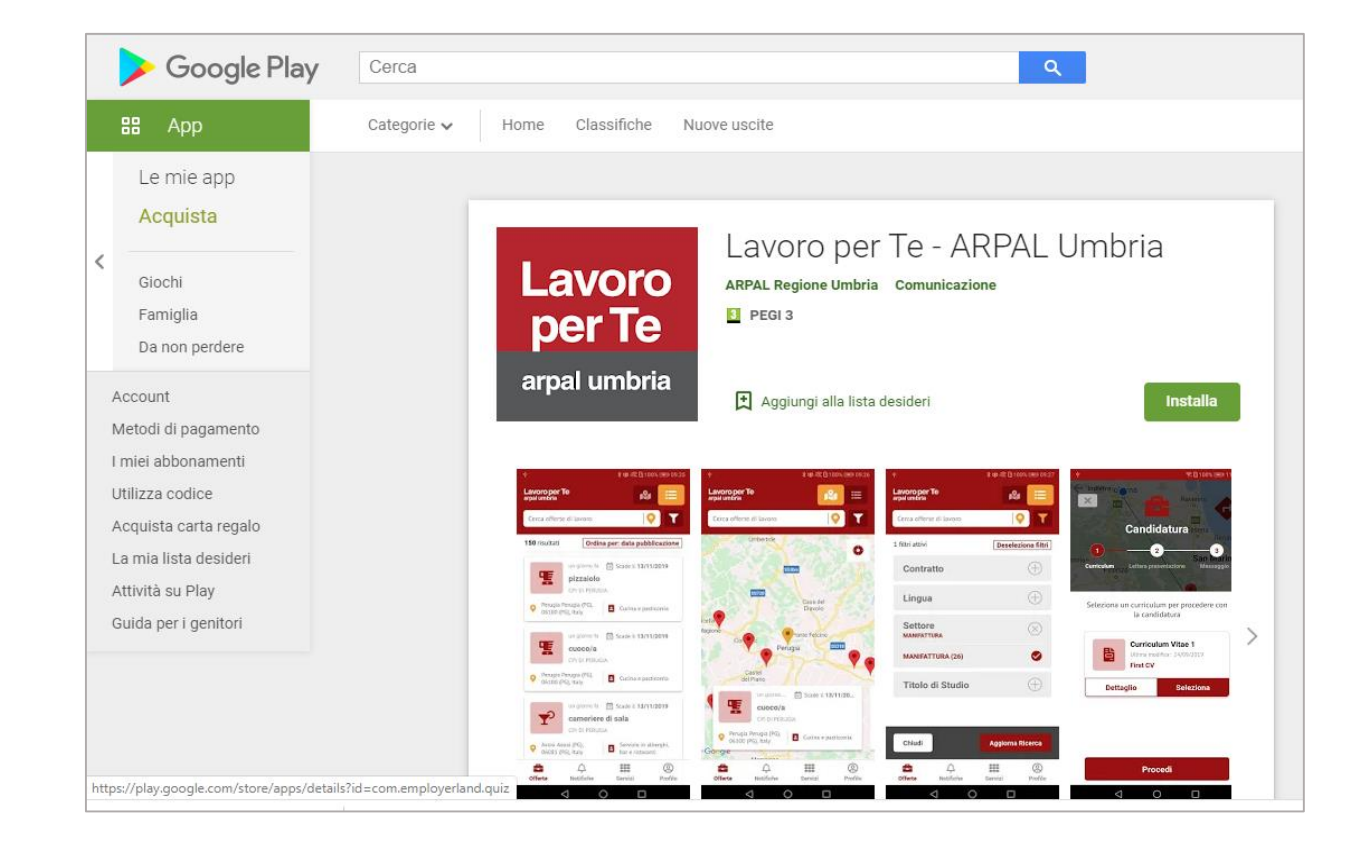

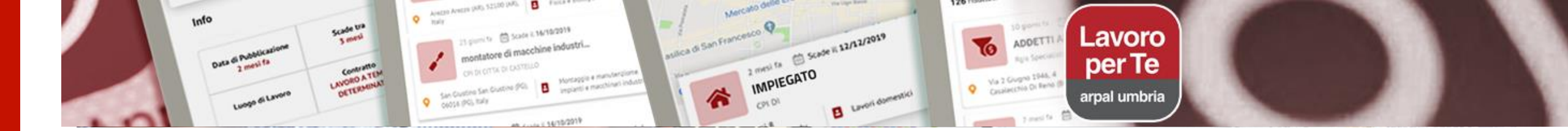

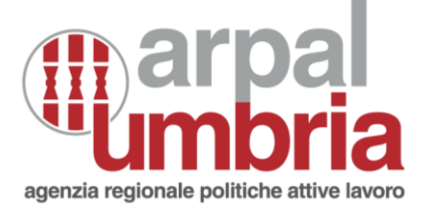

#### Scaricare l'APP per IOS (Apple)

Accedi all'**App Store** dal tuo smartphone o tablet

Cerca l'applicazione : Lavoro per Te – ARPAL Umbria

Seleziona "Ottieni"

| Ú.                         | Mac                                                                                                    | iPad                                                             | iPhone                        | Watch                 | TV                                                         | Music                            | Supporto                                                | Q                               |   |
|----------------------------|----------------------------------------------------------------------------------------------------|------------------------------------------------------------------|-------------------------------|-----------------------|------------------------------------------------------------|----------------------------------|---------------------------------------------------------|---------------------------------|---|
| Ante                       | prima <b>App</b>                                                                                                    | Store                                                            |                               |                       |                                                            |                                  |                                                         |                                 |   |
|                            |                                                                                                    |                                                                  |                               |                       |                                                            |                                  |                                                         |                                 |   |
|                            |                                                                                                    |                                                                  | Questa app                    | è disponibile solo su | Ill'App Store per iPh                                      | one e iPad.                      |                                                         |                                 |   |
|                            |                                                                                                    |                                                                  |                               |                       |                                                            |                                  |                                                         |                                 |   |
|                            |                                                                                                    |                                                                  | Lavoro pe                     | r Te - ARPA           | L Umbria                                                   | 4+                               |                                                         |                                 |   |
|                            | avo                                                                                                    | ro                                                               | Centri x l'impie              | ego in un clic        |                                                            |                                  |                                                         |                                 |   |
|                            |                                                                                                    |                                                                  |                               | IONALE PER LE         |                                                            |                                  | AVORO - ARPAL                                           | UNIDRIA                         |   |
|                            | oer 1                                                                                                    | e                                                                | Gratis                        |                       |                                                            |                                  |                                                         |                                 |   |
|                            |                                                                                                    |                                                                  |                               |                       |                                                            |                                  |                                                         |                                 |   |
| a                          | rpal umb                                                                                                    | oria                                                             |                               |                       |                                                            |                                  | OTTIENI                                                 |                                 |   |
|                            | -                                                                                                    |                                                                  |                               |                       |                                                            |                                  | OTTIEN                                                  |                                 |   |
|                            |                                                                                                    |                                                                  |                               |                       |                                                            |                                  |                                                         |                                 |   |
|                            | in the second second second second second second second second second second second second second second second                     |                                                                  |                               |                       |                                                            |                                  |                                                         |                                 |   |
| stan                       | tanee iPhon                                                                                                    | ie                                                               |                               |                       |                                                            |                                  |                                                         |                                 |   |
| 8:21                       |                                                                                                    |                                                                  | 8:22                          | 🕈 🗈                   | 8:25                                                       |                                  | 8:23                                                    |                                 | • |
| Lavoro per<br>arpal umbria | rTe                                                                                                    | 121 🗮                                                            | Lavoro per Te<br>arpal umbria | 😢 📰                   | Breek                                                      | Ravenna                          | ELIO BI                                                 | CCINI                           |   |
| Cerca offer                | te di lavoro                                                                                                    | <b>Q</b>                                                         | Cerca offerte di Lavoro       | <b>Q</b>              | La Spezza Candie                                           | datura                           | Perugia<br>elios7b@                                     | -12<br>(PG)<br>Igmail.com       |   |
|                            |                                                                                                    |                                                                  |                               | San Marino            | Ann and Presenter                                          |                                  |                                                         |                                 |   |
| 146 risultat               | 0                                                                                                    | rdina per: distanza                                              |                               | 0                     | Curriculum Lettera pre                                     | sentazione Messaggio             |                                                         |                                 |   |
| 146 risultat               | 16 giorni fa 🛗 Scade ii 31/30/<br>ADDETTI ALL'INVENTARIO                                                                            | v2019<br>O-PERUGIA                                               | Bagno di<br>Romagna           |                       | Curriculum Lettera pro                                     | sentazione Messaggio             | Informazioni per t                                      | utilizzo                        | > |
| 146 risultat               | 16 giorni fa Scade il 31/36/<br>ADDETTI ALL'INVENTARIO<br>Rgis Specialisti in Inventari sri<br>Grane 1946.4                         | v2019<br>D-PERUGIA                                               | Bagno di<br>Romagna<br>adoi   | C = Utimo             | Cuniculum Lettera pro<br>Seleziona un curricului<br>candie | m per procedere con la<br>datura | Informazioni per l'<br>Curriculum                       | utilizzo                        | > |
| 146 risultat               | 16 giorni fa Stade ii SJJA9<br>ADDETTI ALL'INVENTARIC<br>Rgis Specialisti in Inventari st.<br>Giogno 1946, 4<br>Cetrio Di Reno (80) | rdina per: distanza<br>/2019<br>0-PERUGIA m<br>Ing e commerciale | Bagno di<br>Romona<br>adoi    | Utimo                 | Curitodum Lettera pre<br>Seleziona un curriculuu<br>candii | m per procedere con la datura    | Informazioni per l<br>Curriculum<br>Lista lettere prese | utilizzo<br>(2)<br>ntazione (1) | > |

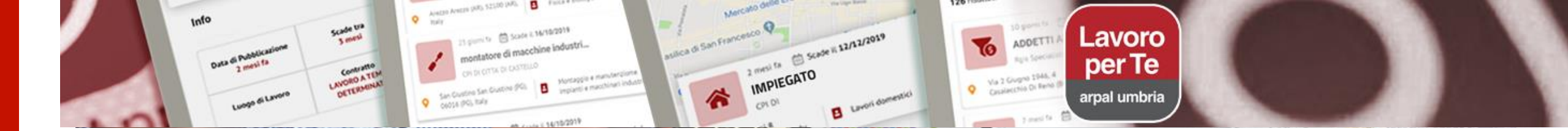

#### Servizi disponibili: il primo accesso all'APP

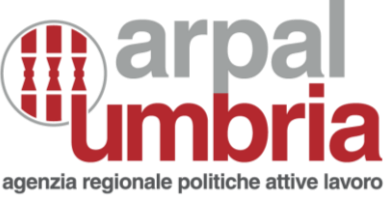

Al primo accesso all'app dal tuo smartphone o tablet appare un tutorial di descrizione delle funzionalità dell'App: quattro schermate introduttive che presentano i servizi e la modalità veloce per accedere.

Procedere con "Avanti" e infine "Entra".

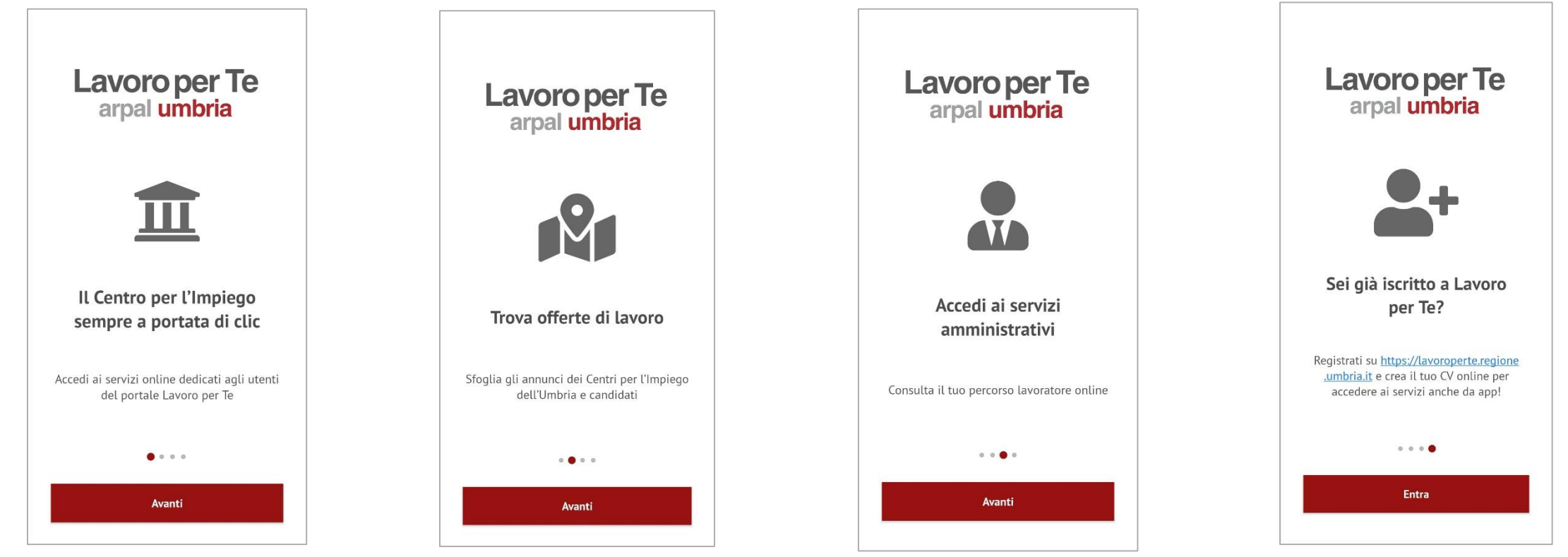

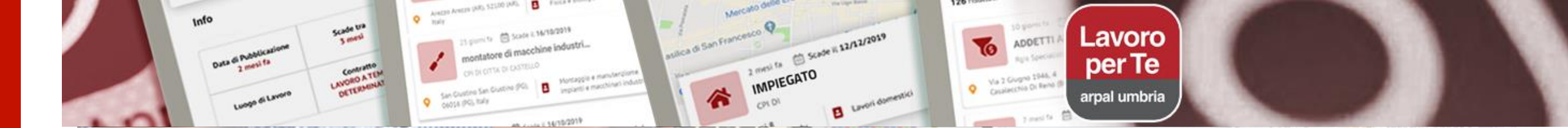

#### Geolocalizzazione delle Offerte di lavoro

Al termine della presentazione appare la richiesta di rilasciare il consenso alla geolocalizzazione del tuo smartphone/tablet.

Selezionando "Consenti" potrai visualizzare le offerte di lavoro anche in relazione alla tua posizione.

L'App ti farà accedere direttamente alla prima sezione "Offerte" dove potrai consultare le offerte di lavoro del tuo territorio.

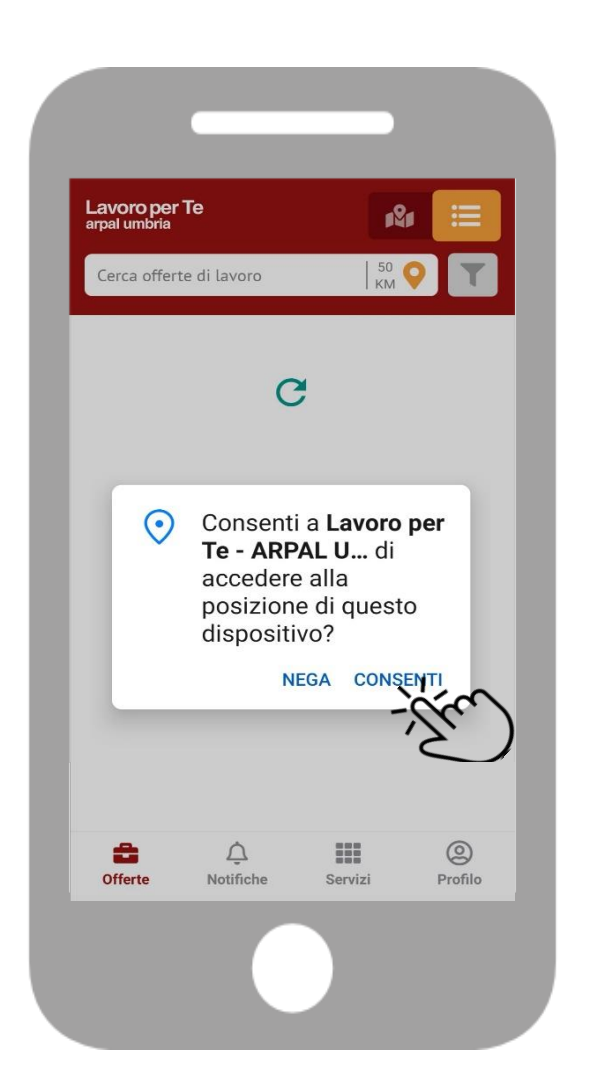

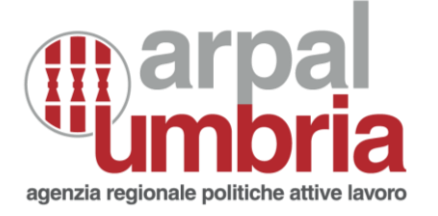

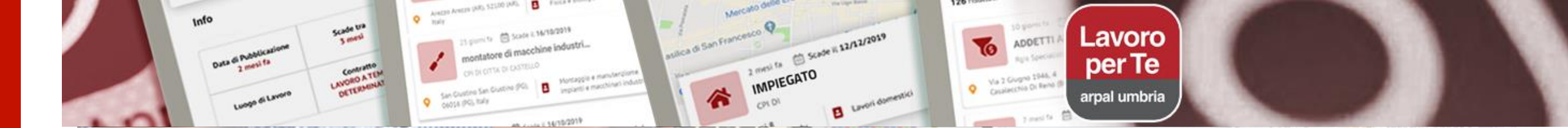

#### Mappa

#### Consultazione delle Offerte di lavoro

La ricerca delle opportunità di lavoro **è un servizio libero, a disposizione di tutti** coloro che hanno scaricato l'applicazione.

Non serve registrazione.

Le offerte di lavoro possono essere visualizzate in due modi differenti: lista e mappa

Al primo accesso alle offerte di lavoro puoi impostare **i filtri di ricerca avanzata**, gli stessi potranno essere modificati in qualsiasi momento.

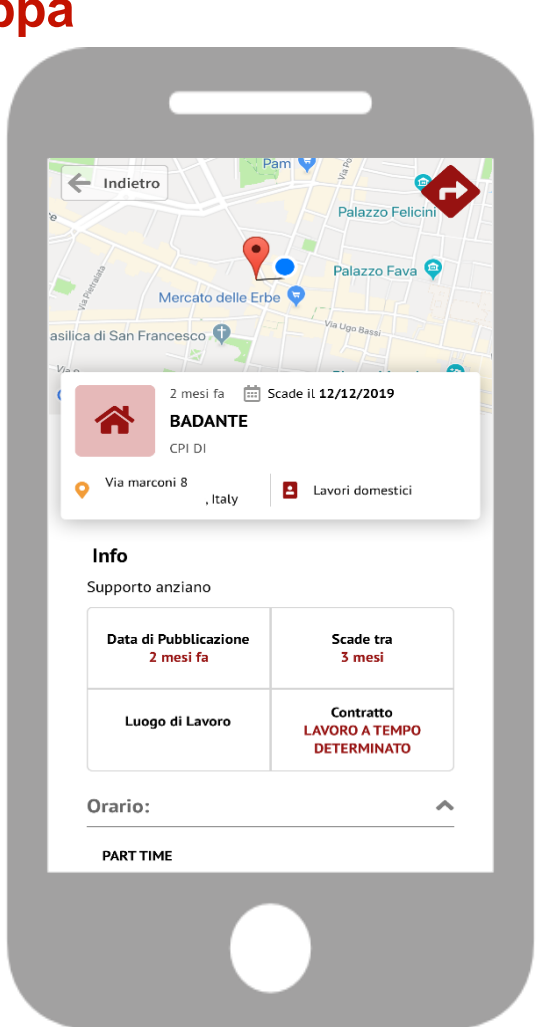

Lista agenzia regionale politiche attive lavoro 11:00 🖘 🕕 LTE 🔟 📋 78% Lavoro per Te 181 😑 Cerca offerte di lavoro 250 O 126 risultati Ordina per: distanza 10 giorni fa 🛗 Scade il 31/10/2019 ADDETTI ALL'INVENTARIO-PERUGIA Rois Specialisti in Inventari sr Via 2 Giugno 1946, 4 Aarketing e commerciale Casalecchio Di Reno (BO), 400... 7 mesi fa 🛛 🛗 Scade il **28/04/2020** non indicato Azienda CLICLAVOR Arezzo Arezzo (AR), 52100 (AR),
 Fisica e biologia 23 giorni fa 🛛 🛗 Scade il 16/10/2019 montatore di macchine industri.. San Giustino San Giustino (PG), Montaggio e manutenziome 06016 (PG), Italy impianti e macchinari industri 24 giorni fa 🛛 🛗 Scade il 14/10/2019 Elettricieti ed in nti alattuiai 0 Δ ..... Notifiche Servizi Profilo

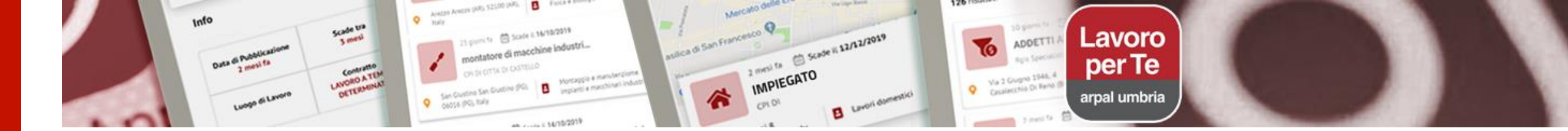

#### Servizi senza login

- **RICERCA** delle offerte di lavoro
- **CONSULTAZIONE** geolocalizzata delle offerte di lavoro
- Visualizzazione del DETTAGLIO di un'offerta di lavoro
- IMPOSTAZIONE E MEMORIZZAZIONE DEI FILTRI di ricerca (distanza, profilo professionale ricercato, contratto, titolo di studio ecc.)

#### Servizi con login

Per usufruire dei servizi con login devi essere registrato al portale Lavoro per Te Umbria

Dopo l'accesso con le tue credenziali - login/password potrai:

- Candidarti per le offerte di lavoro
- Inviare il tuo cv on line e la lettera di presentazione, solo se precedentemente creati all'interno della scrivania di Lavoro per Te Umbria

agenzia regionale politiche att

- Vedere la lista delle tue candidature
- Scaricare il certificato del percorso lavoratore
  Per ottenere i certificati devi essere in possesso dell'abilitazione ai servizi amministrativi sul portale Lavoro per Te Umbria

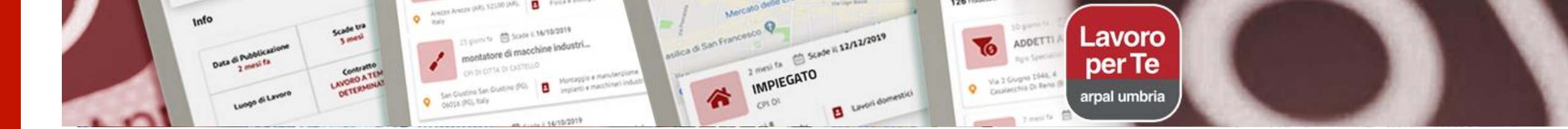

#### Accesso con login

Selezionando l'icona "**Profilo**" nel menu in basso delle pagine dell'APP potrai accedere alla tua area riservata.

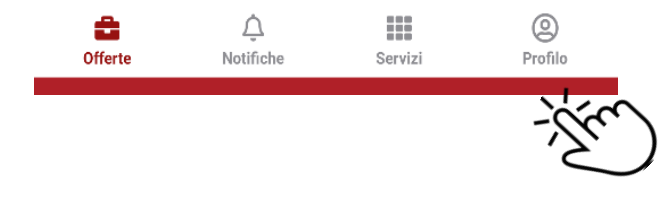

Le credenziali da inserire sono quelle di accesso al portale Lavoro per Te Umbria.

Se sei già registrato puoi accedere inserendo i tuoi dati (username/password), diversamente la APP ti rinvia al portale web a cui fare la registrazione compilando il **Modulo di registrazione**.

Se eri già registrato e non ricordi i dati puoi recuperarli con la procedura di recupero delle credenziali.

#### Se ti registri per la prima volta, ricordati di chiedere l'abilitazione ai servizi amministrativi.

Per la registrazione, può accadere di trovare delle difficoltà effettuando la procedura da smartphone in quanto non supportata da alcuni modelli. Ti suggeriamo eventualmente di effettuare la sola operazione di attivazione dell'account da un computer.

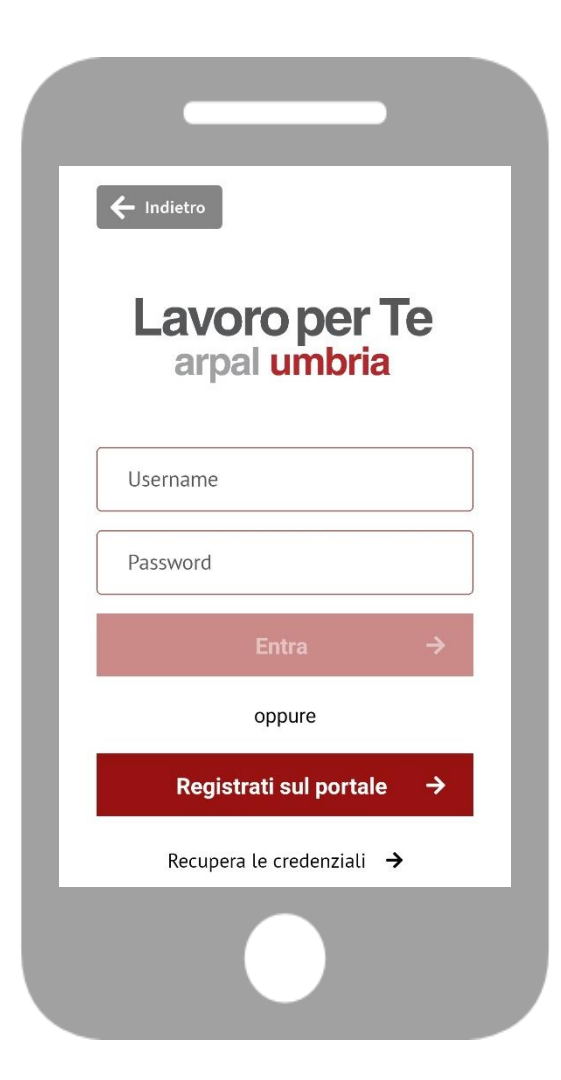

#### arpal umbria

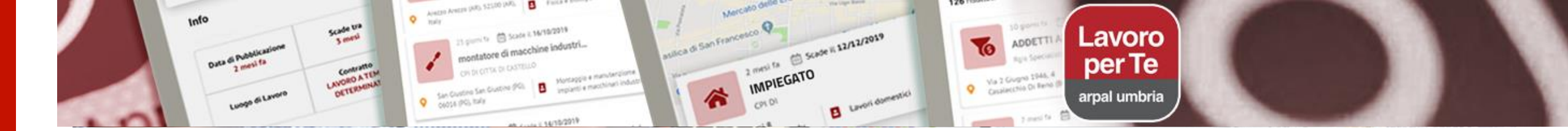

## Servizi a te dedicati

Le informazioni relative al tuo profilo professionale inserite nel portale Lavoro per Te sono la differenza agenzia regionale politiche attive lavoro sostanziale che separa i servizi con login da quelli senza. Dopo la registrazione potrai compilare e curare al meglio le tue informazioni.

In particolare, il tuo **Curriculum** e la **lettera di presentazione** potranno essere utilizzati all'interno dell'APP per candidarti alle offerte di lavoro in modo semplice e immediato. **Per utilizzare l'APP agevolmente, dovrai avere precedentemente creato all'interno della tua scrivania di Lavoro per Te il curriculum e la lettera di presentazione** compilando nel sistema tutte le schermate proposte dalla procedura guidata.

Potrai inserire nel sistema fino a 5 versioni PDF del cv precedentemente create e da tenere periodicamente aggiornate per poterti candidare nel tempo. Il rinnovo deve essere fatto ogni 30 giorni selezionando il cv già esistente e procedendo con "aggiorna".

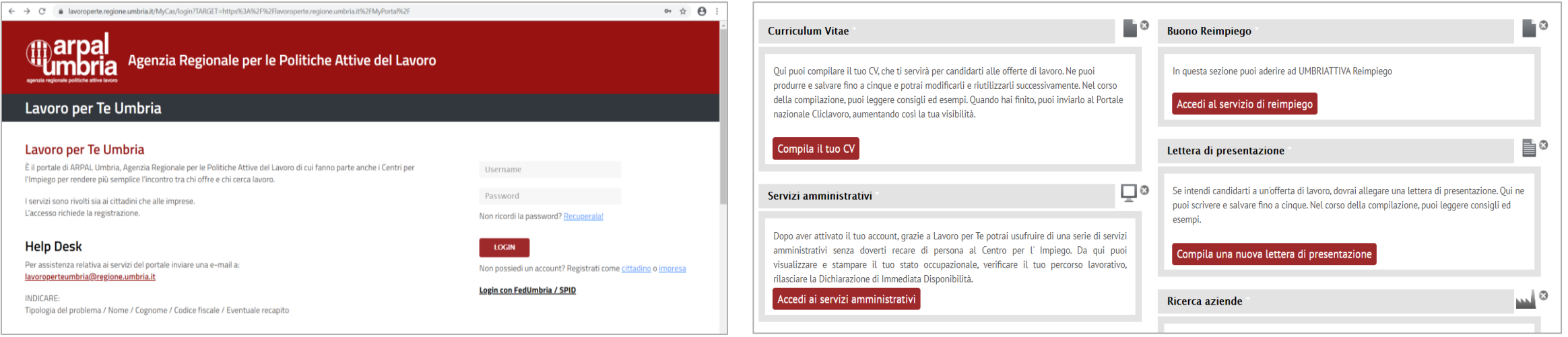

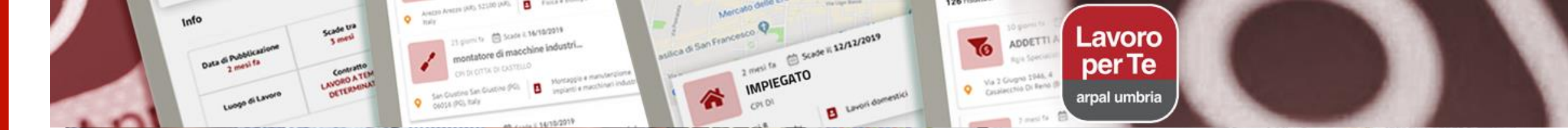

## Ricerca delle offerte di lavoro: filtri

Le offerte di lavoro possono essere visualizzate in due modalità: lista 📃 📃

Potrai impostare altri filtri:

#### DISTANZA KILOMETRICA

L'impostazione di default mostra la lista con le offerte di lavoro individuate in un raggio di 50 km dalla tua posizione. Per visualizzare più offerte dovrai scorrere le prime 50 e caricare in questo modo tutte le successive.

E' possibile ricercare le offerte impostando il filtro della distanza kilometrica nel raggio massimo di 250 km dalla tua localizzazione, oppure in tutta Italia.

#### **PAROLA CHIAVE**

e mappa

Puoi scrivere nel campo "**Cerca Offerte di lavoro**" la parola chiave del lavoro che ti interessa. Se ne inserisci più di una, potrai visualizzare solo le offerte che contengono entrambe le parole.

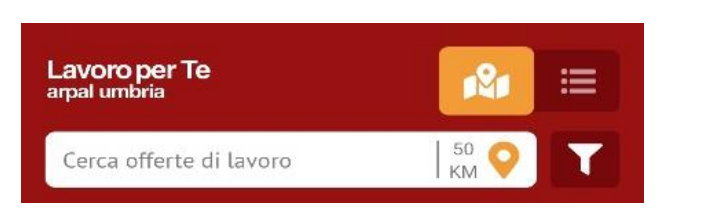

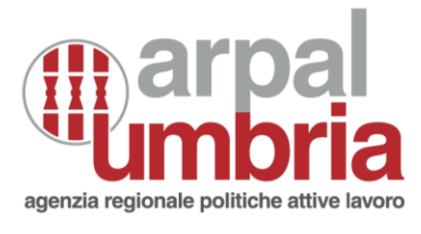

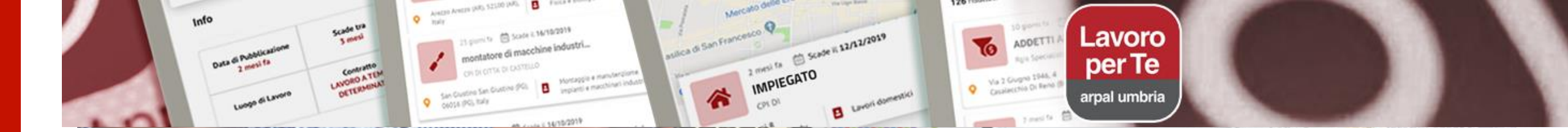

## Ricerca delle offerte di lavoro: altri filtri

#### CONTRATTO / LINGUA / ORARIO / PATENTE / SETTORE / TITOLO DI STUDIO

Selezionando l'icona

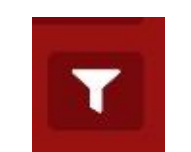

puoi di visualizzare le offerte di lavoro disponibili in base alle caratteristiche scelte.

La ricerca deve essere valorizzata selezionando "Aggiorna ricerca" Per cambiare o annullare tutti i filtri usa la funzione "Deseleziona filtri"

| Lavoro per Te<br>arpal umbria | <b>R</b> 📰         |
|-------------------------------|--------------------|
| Cerca offerte di lavoro       | 50 📀               |
| 0 filtri attivi               | Deseleziona filtri |
| Contratto                     | $\oplus$           |
| Lingua                        | $\oplus$           |
| Orario                        | $\oplus$           |
| Patente                       | $\oplus$           |
| Settore                       | $\oplus$           |
| Titolo di Studio              | $\oplus$           |
| Chiudi                        | Aggiorna Ricerca   |
| Offerte Notifiche             | Servizi Profilo    |
|                               |                    |

agenzia regionale politic

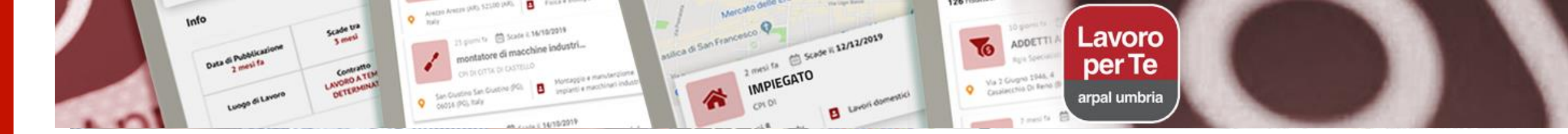

## Salvataggio delle ricerche

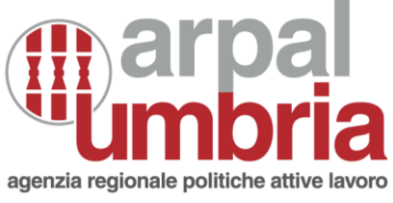

Puoi salvare le ricerche fatte per parola chiave e ricevere notifiche che segnalano la disponibilità di nuove offerte con i criteri da te impostati, selezionando sulla stellina che appare al momento dell'inserimento di una parola chiave.

# Lavoro per Te<br/>arpal umbriaImage: Constraint of the second second secon

#### **MEMORIZZA LA RICERCA**

La funzione di memorizzazione è attiva solo se hai effettuato il login.

Dopo aver selezionato la stellina, la stessa diventa tutta colorata e puoi dare il nome alla ricerca.

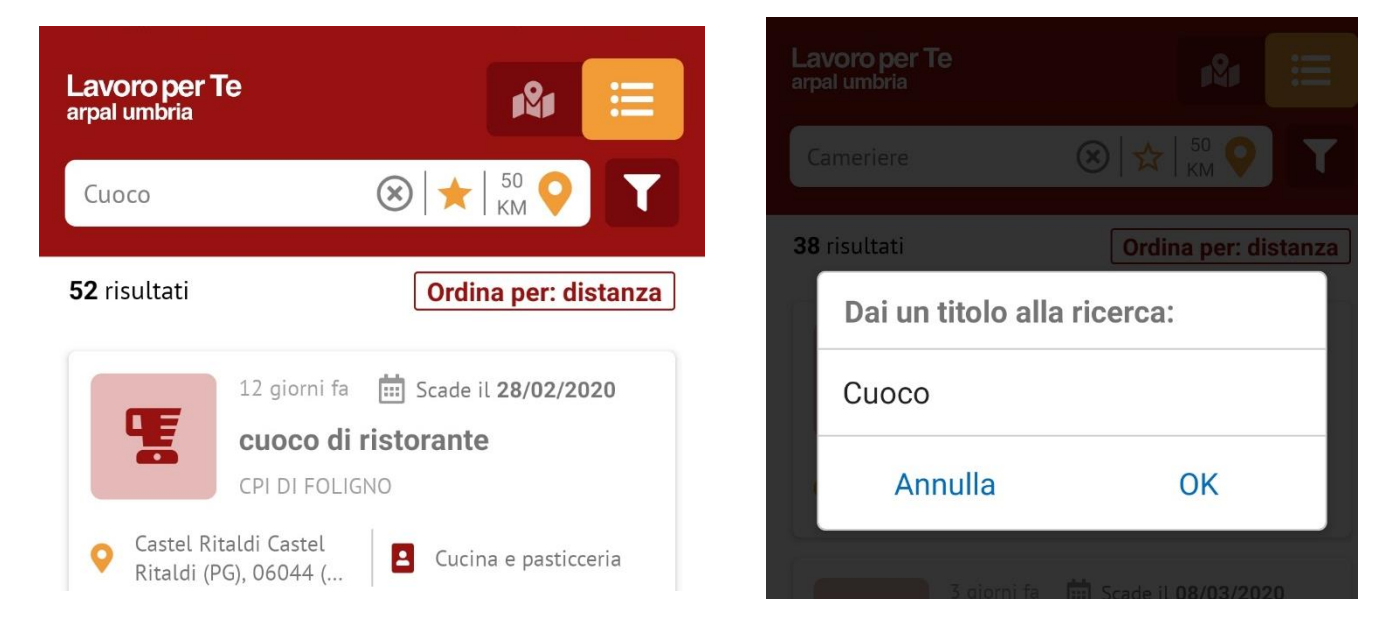

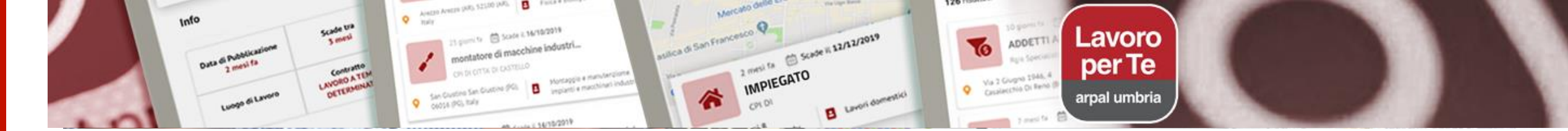

#### Visualizzazione delle offerte di lavoro

#### Visualizzazione offerte nella mappa

Le offerte in **mappa** sono geolocalizzate in base alla sede indicata dall'azienda o dal Centro per l'impiego che ha pubblicato l'offerta.

Nella cartina visualizzerai solo il numero di offerte inizialmente caricate in modalità lista.

Per visualizzare più di 50 offerte in mappa devi, quindi, prima averle caricate nella visualizzazione in lista.

#### Visualizzazione offerte nella lista

Per ciascuna offerta potrai consultare le informazioni sintetiche: da quanto tempo è stata pubblicata, scadenza entro la quale puoi candidarti, profilo professionale richiesto, settore di riferimento, luogo di lavoro.

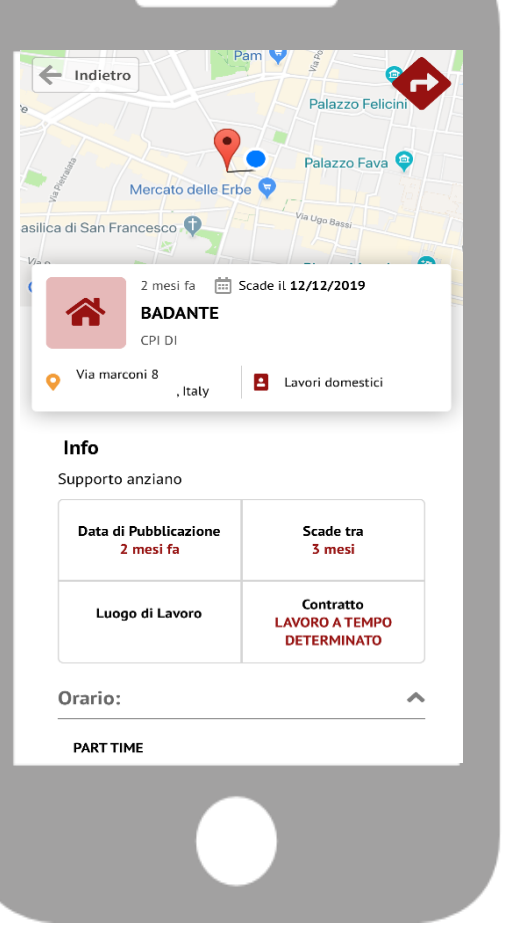

#### arpal umbria

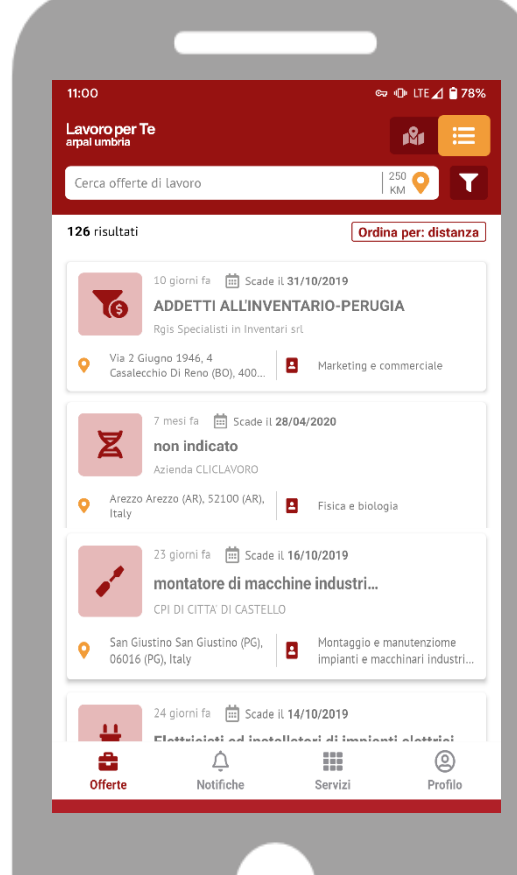

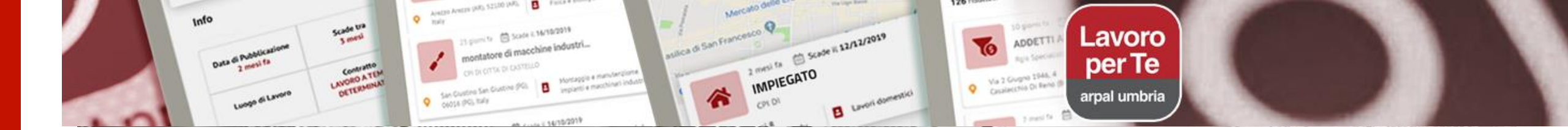

## Dettagli delle offerte di lavoro

#### Le informazioni che puoi consultare in ogni offerta

- Mappa con la localizzazione dell'offerta, che indica la distanza dalla posizione in cui ti trovi. Selezionando il simbolo FRECCIA attiverai il navigatore per ottenere le indicazioni stradali
- Scheda sintetica dell'offerta
- Descrizione della figura professionale dell'offerta
- Data di pubblicazione
- Scadenza entro la quale candidarti
- Luogo di lavoro
- Contratto
- Altre eventuali informazioni (es. titolo di studio, patente ecc.)
- Centro per l'Impiego o impresa che ha pubblicato la richiesta

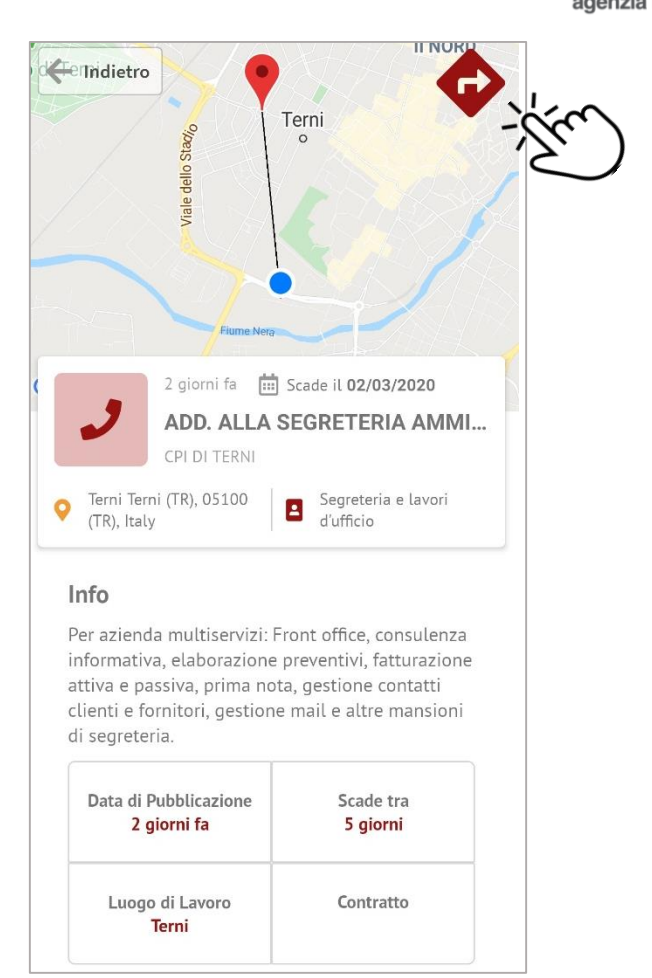

#### arpal umbria

17

## Invio della candidatura: carica il tuo cv nel Portale Lavoro per Te

Se hai trovato un'offerta di lavoro di tuo interesse, solo dopo aver **effettuato il login** potrai candidarti selezionando lo specifico bottone in basso alla pagina

La candidatura può essere inviata correttamente solo se hai:

- Compilato il tuo CV nella specifica sezione del portale Lavoro per Te Umbria
- Selezionato in fase di creazione del CV la funzione "Rendi visibile alle aziende"

Per inserire un cv scegli "Compila il tuo cv"

- inserisci i tuoi dati anagrafici
- attribuisci un nome al tuo cv che potrebbe corrispondere al tipo di informazioni inserite o alla data di revisione (*Es. CV Mario Rossi Cuoco 28febb2020*). E' importante attribuire chiaramente il nome per poter scegliere velocemente dalla APP quale curriculum si vuole trasmettere.
- Inserisci le tue informazioni formative e professionali: potrai inserire un allegato (se hai già un copia del tuo cv aggiornata in versione pdf) oppure proseguire con "salva e procedi" e inserire i dati nelle varie schermate che ti saranno proposte nella procedura guidata. I campi on line da compilare sono relativi a istruzione, formazione, esperienze professionali, lingue, professioni desiderate ecc.

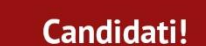

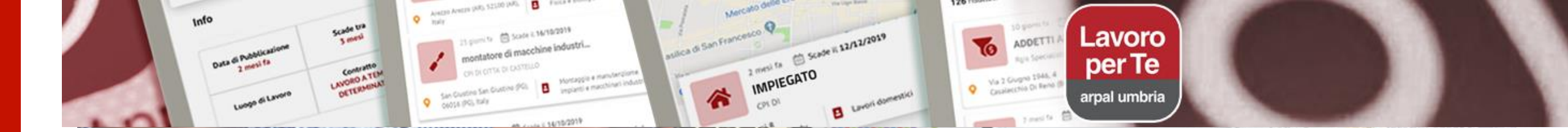

## Invio della candidatura: 3 semplici passaggi

Dopo aver selezionato dalla App la funzione "Candidati" :

- Scegli la versione del CV che vuoi inviare e clicca sul tasto "Seleziona"
- Seleziona una Lettera di presentazione tra quelle caricate nel portale Lavoro per Te. L'inserimento della lettera di presentazione è facoltativo, puoi proseguire senza inserire la lettera selezionando "Procedi"
- Inserisci un messaggio per il Centro per l'Impiego che ha pubblicato la richiesta (facoltativo)
- Infine "Invia candidatura"

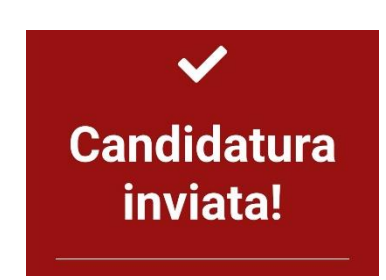

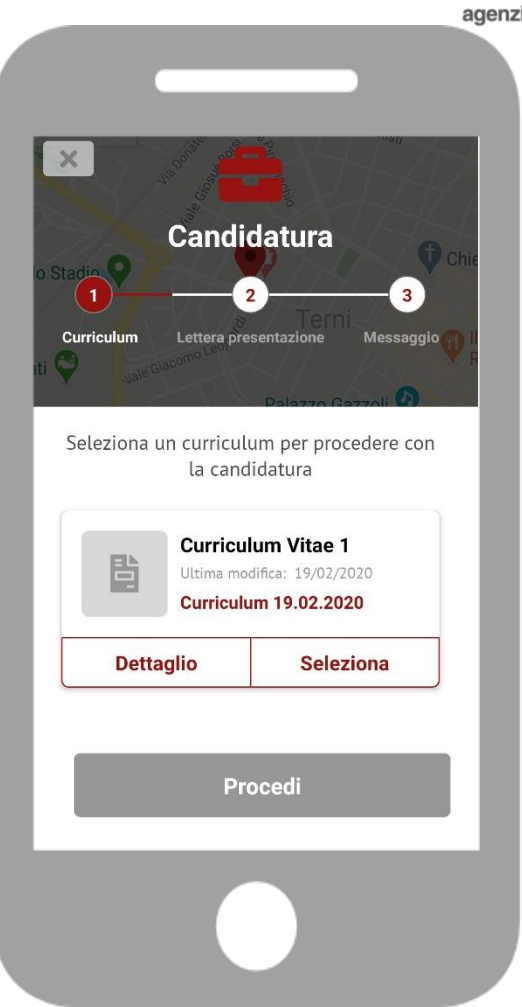

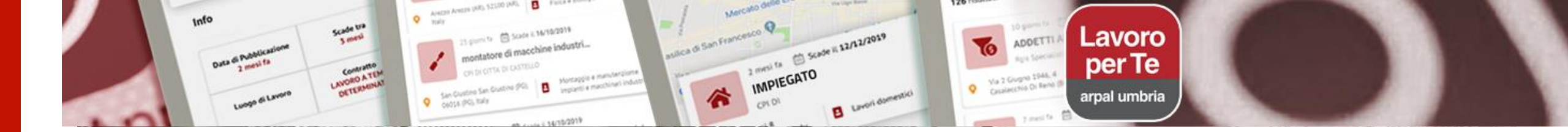

#### Servizi amministrativi: scaricare il Percorso lavoratore

agenzia regionale politiche attive lavoro

10:56 Servizi **Coming Soon Coming Soon Coming Soon** å Profilo Offerte

Un importante servizio della APP è **l'accesso ai Servizi Amministrativi** che puoi fare dopo il login, dal menu in basso alla voce SERVIZI.

Il **Percorso Lavoratore** è l'elenco dei rapporti di lavoro da te effettuati in un determinato periodo registrati nel sistema informativo dei Centri per l'Impiego di ARPAL Umbria dove sei domiciliato.

Per ogni rapporto di lavoro sono visualizzate le date di assunzione (avviamento), trasformazione, proroga, interruzione (cessazione) del contratto di lavoro, che le imprese, per legge, devono comunicare ai Centri per l'Impiego per ogni dipendente.

La funzione Percorso lavoratore ti consente di scaricare tramite la APP il file PDF del certificato, senza doverti recare di persona allo sportello dei Centri per l'Impiego

**Ricorda!** Puoi ottenere il Percorso lavoratore solo se sei abilitato ai servizi amministrativi sul portale Lavoro per Te.

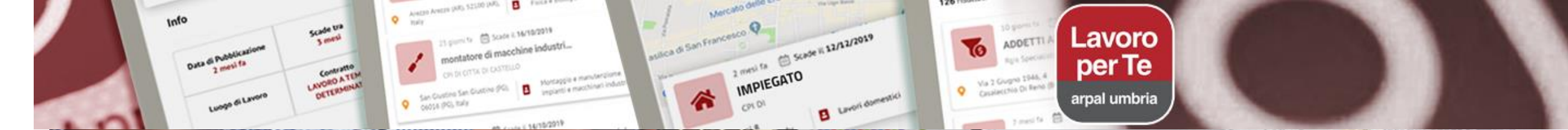

#### Servizi amministrativi: scaricare il percorso lavoratore in PDF

agenzia regionale politiche attive

|                                                              |                                                  | mbria - Ager                             | rzia Regionale per le Politiche Attive del Lavoro                                                                                                    |
|--------------------------------------------------------------|--------------------------------------------------|------------------------------------------|----------------------------------------------------------------------------------------------------|
|                                                              | FILL O                                           | Ce                                       | entro ner l'impieno di TERNI                                                                                                    |
|                                                              |                                                  | Via Annio Flori                          | ano, 16 - tel, 0744.4841 - 075.5041 fax                                                                                                    |
|                                                              |                                                  | PER                                      | RCORSO LAVORATORE                                                                                                    |
| Laworatore:                                                  |                                                  |                                          | melioe fierades data el resetter                                                                                                    |
| Domitilio:<br>Stato occ.: O                                  | CCUPATO                                          |                                          |                                                                                                    |
| /ena 2020<br>Dan fil                                         | Nur<br>R                                         | 19471<br>ALTRO                           | Data di proc. 01/00/2020 16 10                                                                                                    |
|                                                              |                                                  |                                          |                                                                                                    |
| Status                                                       | Servizi                                          | Movimenti                                | Dellaglio                                                                                                    |
|                                                              |                                                  | 30/06/20                                 | Assuntions "LAVORO A TEMPO INDETERMINATO" a TI rela mansione d<br>especia in                                                                                         |
|                                                              |                                                  |                                          | O srb Tempo sieno                                                                                                    |
|                                                              |                                                  | 06/20                                    | Cessizione "LAVORO A "EMPO" NDCTC MINATO" a Ti nella nerisione di<br>funzionano amministrativa possa<br>per 41 "EG Oreco Tempo alego.                                |
|                                                              |                                                  | 01/01/2010.><br>06/201                   | Assunzone "LAVORO DIPENDENTE NELLA P.A. A TEMPO INDETERMINATO"<br>a Ti nella mansione ci consulente del lanco presso<br>Dento Tempo piero                            |
|                                                              |                                                  | 31/12/20                                 | Ceessatore "LAYORO DIPENDENTE NELLA P A. A TEMPO DETERNI NATO" a<br>TO nella mansione di consulente sei lavere presse<br>per Al TRO Orano Lompo avere                |
|                                                              |                                                  |                                          |                                                                                                    |
| Data della stampa<br>Il presente centric                     | u 01/03/2020<br>cato non può e                   | Issere prodotto s                        | ali orcani della Pubblica Ammiristrazione o ai privati cestori di pubblici servizi                                                                                   |
| Cata della stampa<br>Il presente certito<br>Talo decumente r | u 01403/2020<br>cato non può e<br>non ha caratto | Issene prodotto e<br>no di coaruatività, | gil organi della "fublica Ammitistracone o la privati settori di publico servaz.<br>In qualife recella collarivamente i innovmenti agli atti dello sclevente alfico. |
| Davis della staropu                                          | a 0189-2020<br>cato non può e                    | ssee prodeto s                           | gel organ della Prublica Annonistrazione o la privat bastori di pubbilo servaz.<br>In qualde noota coclusivamente i mervimonti ugli viti dello solvente u Rico.      |

Scegli dal calendario il periodo di riferimento di cui ti interessa avere le informazioni.

Scarica il certificato sul tuo smartphone o tablet con la funzione Download PDF.

Se utilizzi il sistema operativo Android, il documento sarà nella cartella Download e ti arriverà una notifica.

Salva il documento che potrai trasmettere anche con la funzione condividi (es. mail, whatsupp ecc.)

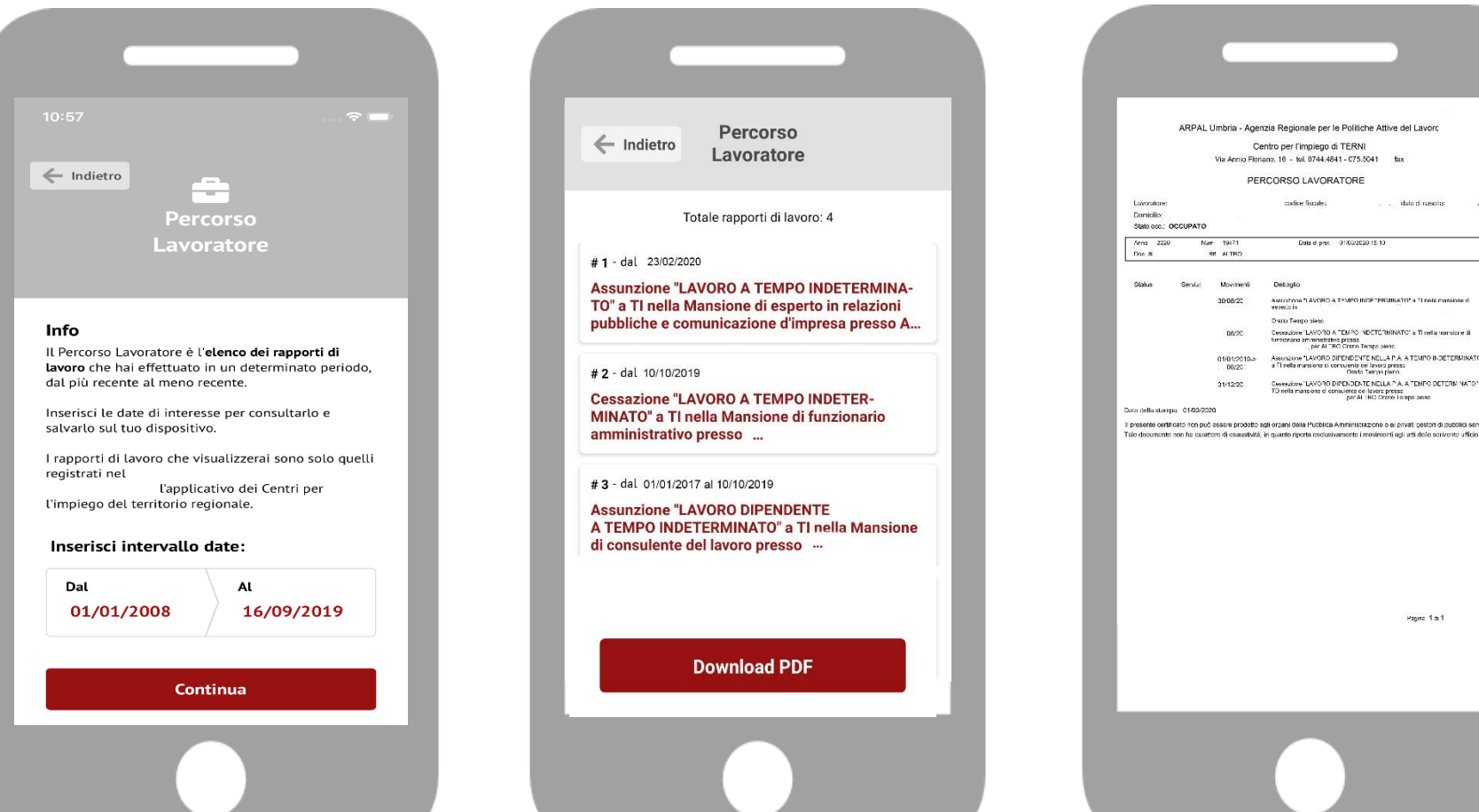

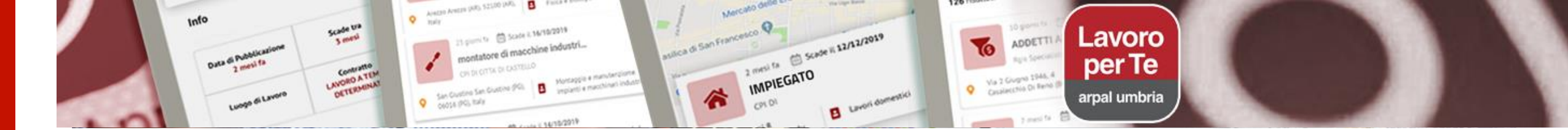

## Le informazioni del tuo profilo

Dal menu in basso, alla voce **PROFILO** potrai accedere alle tue informazioni e a quelle collegate all'utilizzo della App. Il numero nel cerchio corrisponde alle tue informazioni disponibili. In alto ci sono i dati identificativi del tuo profilo personale.

- Informazioni per l'utilizzo dell'APP: operazioni che devono essere fatte sul portale Lavoro per Te per poter correttamente utilizzare l'App
- **Curriculum**: lista dei cv che hai salvato nel portale Lavoro per Te e che puoi utilizzare per candidarti. Dalla App puoi solo consultarli e utilizzarli per la candidatura, per apportare modifiche dovrai accedere dal portale Lavoro per Te tramite il sito
- Lettera di candidature: storico di tutte le candidature che hai fatto tramite la App
- Lettera di presentazione: lista delle lettere che hai salvato nel portale Lavoro per te e che puoi eventualmente utilizzare per candidarti, modificabili sempre dal sito
- Ricerche salvate: le ricerche per che hai effettuato per parola chiave e memorizzato con la stellina, assegnando un nome alla ricerca per poi poterla consultare in un secondo momento. In base alle ricerche salvate ricevi le notifiche per nuove offerte di lavoro
- Assistenza: accesso al modulo che ti consente di chiedere assistenza tecnica
- Valutazione dell'App: per aiutarci a migliorare la funzionalità dello strumento
- Logout: per uscire da tuo account

| agenzia regio                                | arg<br>male politic | ba<br>bri<br>ne attive la |  |
|----------------------------------------------|---------------------|---------------------------|--|
|                                              |                     |                           |  |
| Marco Rossi<br>1989-01-01<br>natale.guarnacc | ia91+84@gmail.c     | om                        |  |
| Informazioni per l'utili                     | zzo                 | >                         |  |
| Curriculum                                   | 2                   | >                         |  |
| Lista lettere<br>presentazione               |                     | >                         |  |
| Lista candidature                            | 2                   | >                         |  |
| Ricerche salvate                             | 2                   | >                         |  |
| Assistenza                                   |                     | •                         |  |
| Valuta LavoroXTe                             |                     | ☆                         |  |
| Logout                                       |                     | •                         |  |
| Offerte Notifiche                            | Servizi             | (2)<br>Profilo            |  |
|                                              |                     |                           |  |

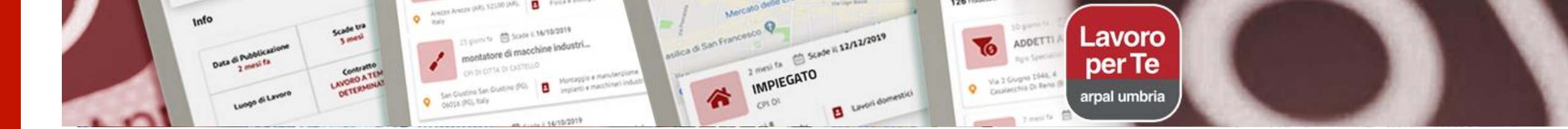

## Le notifiche

Dal menu in basso potrai visualizzare le NOTIFICHE ricevute per:

- Offerte di lavoro: saranno presentate le offerta direttamente legate ai filtri di ricerca salvati nel tuo profilo. Ti verrà segnalata la presenza di una nuova offerta di lavoro con caratteristiche compatibili al cv inserito e ai filtri impostati per la ricerca di offerte di lavoro
- Altre notifiche: saranno i messaggi inviati direttamente dal Centro per l'Impiego per fornire informazioni specifiche.
- Ricorda! Per ricevere le notifiche NON devi avere disabilitato la funzione dalle impostazioni del tuo dispositivo.

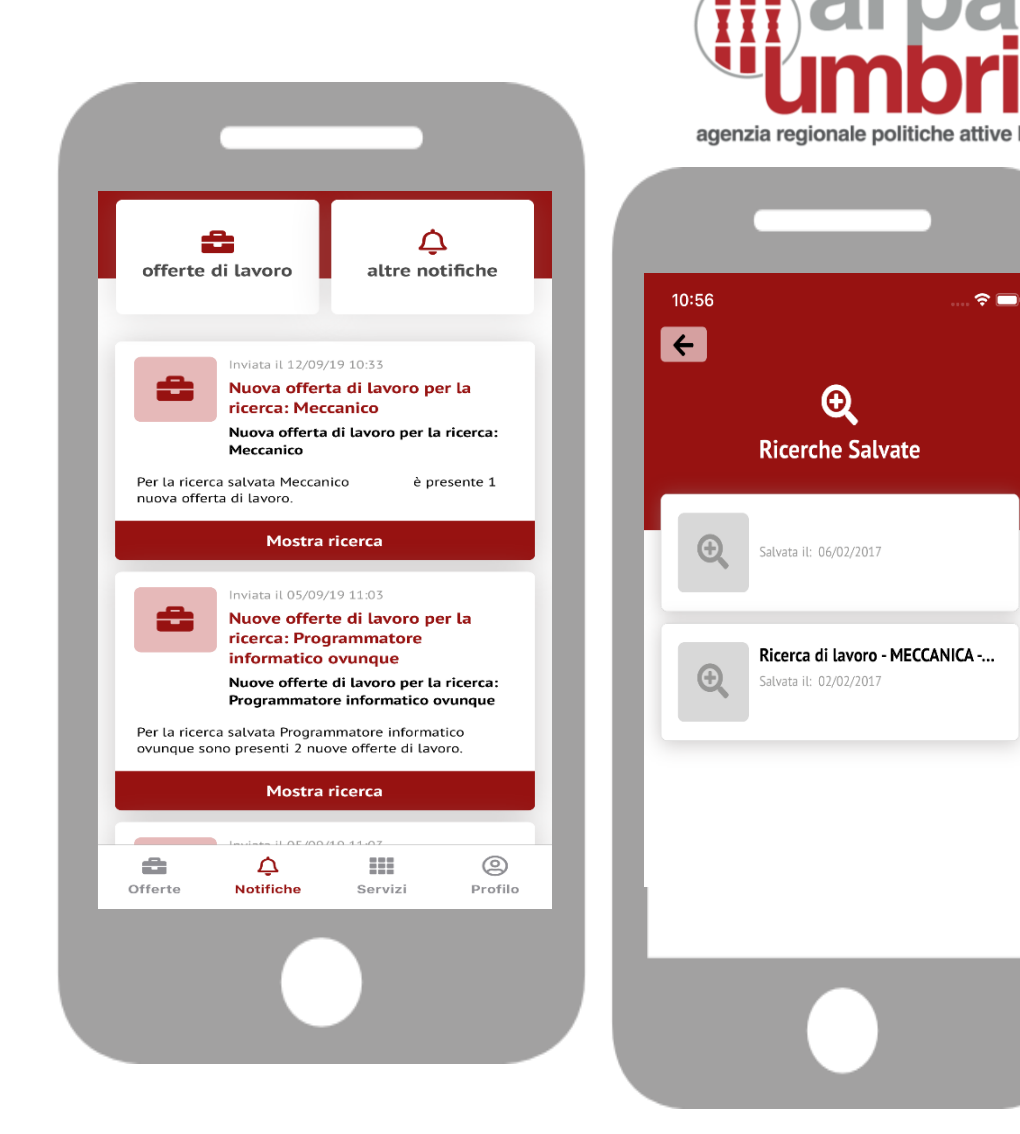

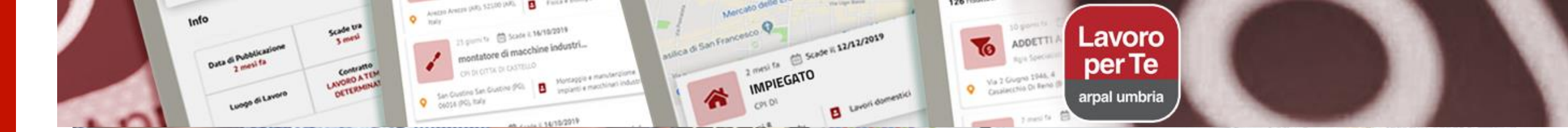

## Domande e risposte frequenti - FAQ

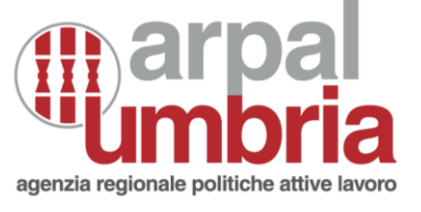

#### Ho caricato il curriculum ma non riesco a candidarmi per le offerte

Verifica di aver correttamente:

- Inserito tutti i tuoi dati personali dalla scrivania nella sezione "Dati personali". Se non inserisci tutti i dati compilando tutti i campi il sistema blocca le candidature, anche se hai compilato tutti dati nella sezione anagrafica di "Compila il tuo cv".
- Rinnovato periodicamente ogni 30 giorni la versione del tuo cv. Se i tuoi dati non sono cambiati e non devi aggiungere nuove informazioni, è sufficiente che selezioni il bottone accanto la versione che vuoi trasmettere e procedi prima con "Modifica" e poi "Aggiorna".
- Selezionato all'interno della versione del CV la funzione "Rendi visibile alle aziende".

#### Non ricevo le notifiche di nuove offerte di lavoro per il profilo da me ricercato

• Ricordati di entrare nella APP almeno una volta al mese

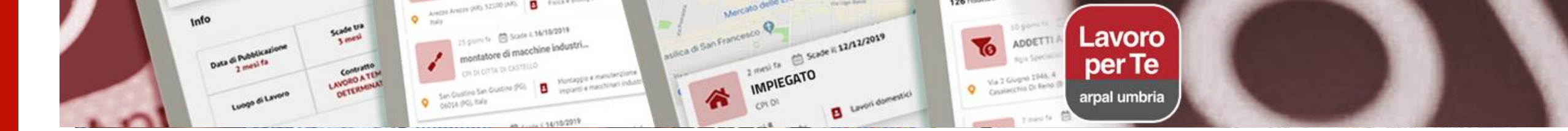

#### Assistenza tecnica: contatti

Per supporto tecnico **per la APP** puoi inviare una richiesta direttamente dalla sezione **Profilo > Assistenza** 

Ricorda: per esseri di aiuto, nella richiesta dovrai indicare tutti i tuoi dati, compreso il codice fiscale e un eventuale mail o recapito per essere contattato. Nel testo specifica anche che il supporto ti serve per la APP.

La risposta alla tua richiesta ti sarà inviata come notifica, che potrai consultare nella sezione Notifiche > Altre Notifiche

Invece, per supporto tecnico **per il portale Lavoro per Te** puoi inviare una richiesta tramite mail a:

lavoroperteumbria@regione.umbria.it

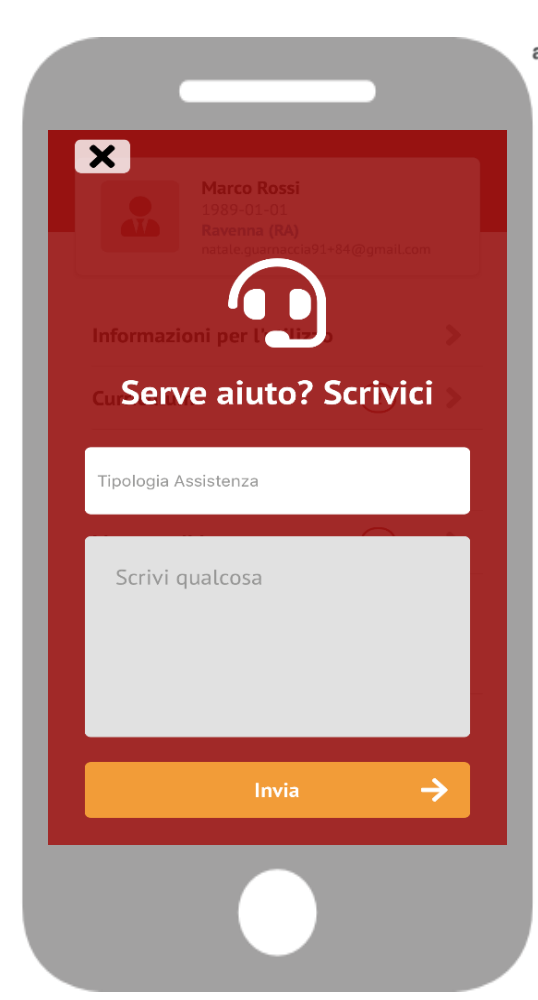

## **Umbria**

agenzia regionale politiche attive lavoro

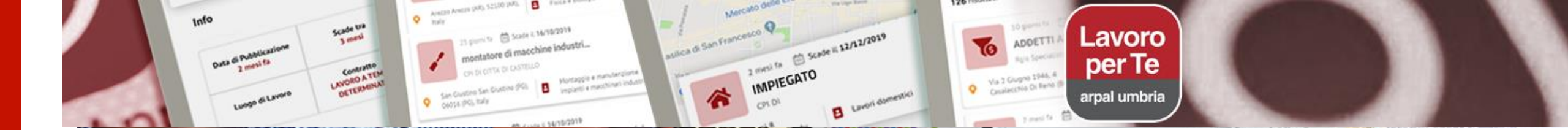

A breve ulteriori funzionalità....

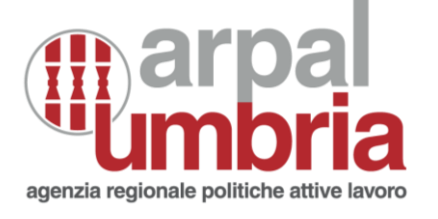

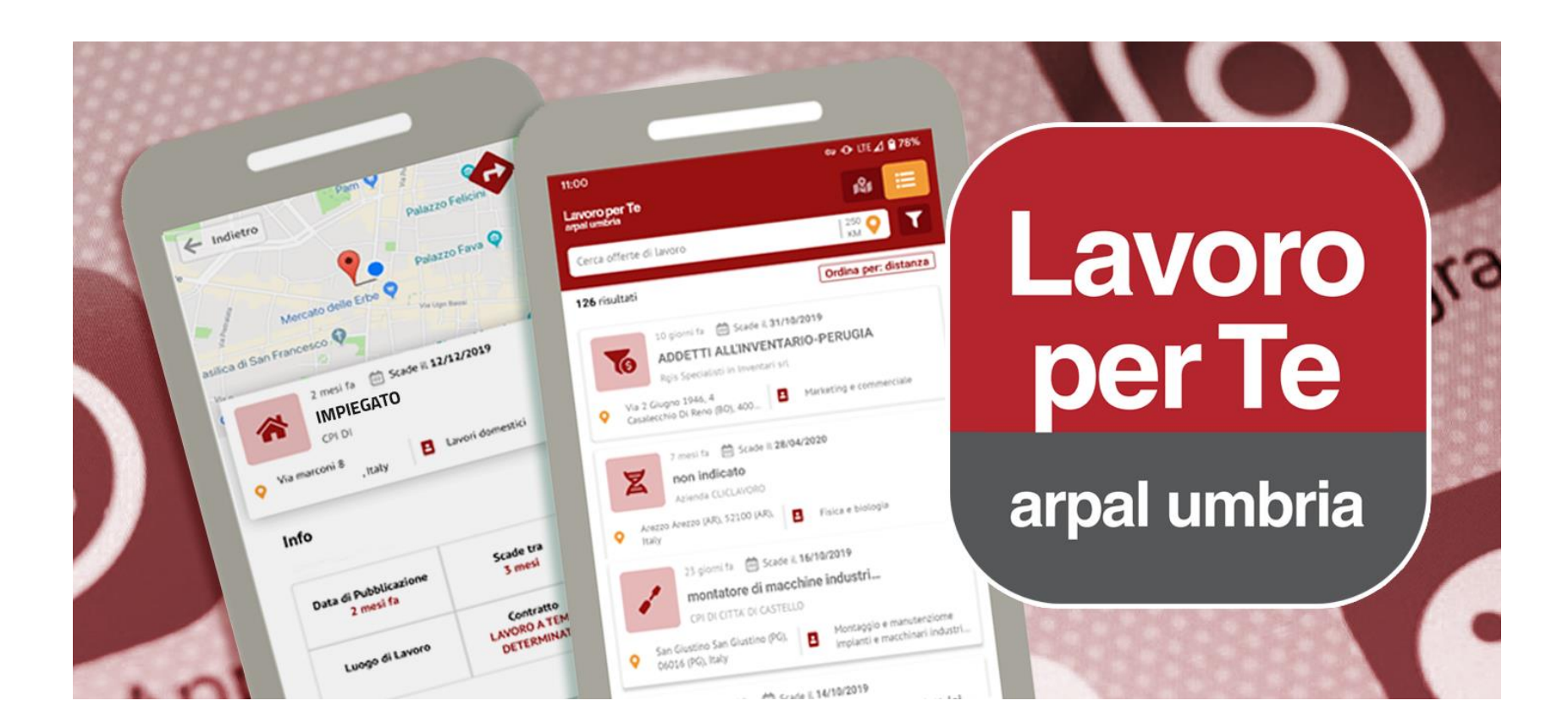